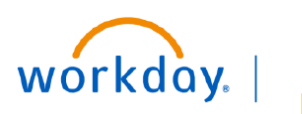

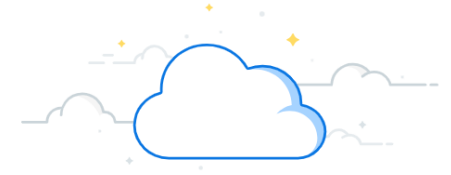

## **Payroll Costing Allocations (PCA) for Research**

In Workday, adding or changing distributions of an employee for **current** or **future** pay periods is done using the **Costing Allocation** process. This process is similar to VUMC's legacy EDC process previously completed in ePAC. You must have the security role of Manager or Payroll Costing Initiator to create or edit a Payroll Costing Allocation in Workday.

If your work is not connected to research, refer to the non-research <u>PCA guide</u>.

|                                                                                                    | _                                                                                                    |                                                                |                                                                                                    |                      |                               |  |
|----------------------------------------------------------------------------------------------------|----------------------------------------------------------------------------------------------------|----------------------------------------------------------------|----------------------------------------------------------------------------------------------------|----------------------|-------------------------------|--|
| Access Employee Information                                                                                       | (                                                                                                    | Q AI                                                           | nita Knapp (0123456)                                                                                                    |                      |                               |  |
| 1. Enter employee name or ID in the Search bar and click on employee record.                                      |                                                                                                    | Ani<br>A                                                       | ta Knapp (0123456)                                                                                                    | s Ed                 | Anita Knapp                   |  |
| <ol> <li>From the employee information screen,<br/>select Pay.</li> </ol>                                         |                                                                                                    | (L0                                                            | (LOC00248)                                                                                                    |                      | (0123456)<br>Manager Learning |  |
| <ol> <li>From the Pay tab, select the Cost<br/>Allocations tab.</li> </ol>                                        |                                                                                                    |                                                                |                                                                                                    | 問                    | Actions<br>Summary            |  |
|                                                                                                    | Resi                                                                                                    | ults Co                                                        | osting Allocations                                                                                                    | ē                    | Job<br>Pay                    |  |
| View Current Allocations                                                                                          | 1 > Defa                                                                                                    | ault Orga                                                      | nizational Assignments                                                                                                    | \$                   |                               |  |
| <ol> <li>Expand Default Organizational<br/>Assignments to view the employee's<br/>default cost center.</li> </ol> | Current and                                                                                                    | l Future Cos                                                   | ting Allocations 5 items                                                                                                    | XIII [               | ≣ ╤ º┅ ⊾" <b>⊞ ⊞</b>          |  |
| 2. Scroll down to view all allocations within<br>the <b>Current and Future Costing Allocations</b><br>section.    | Start Dat<br>07/01/202                                                                                                    | te Date                                                        | e Costing Allocation Level Position Restrictions                                                                                                    | Position<br>P0005275 | a Restrictions                |  |
| 3. Current distribution centers and<br>percentages display. Note that no dollars<br>display.                      | strictions CARTS: CTZZZ Other - Non-AE Center - Non-<br>AE Center<br>Cost Center: CC00830 MCA HR Learing<br>Operations<br>Function Code: FC23023 Institutional |                                                                |                                                                                                    | 56.00%               |                               |  |
| <ol> <li>Use View All Costing Allocations to view<br/>historical allocations.</li> </ol>                          |                                                                                                    | Supp<br>Fund<br>Oper<br>Admi                                   | ort - General Administration<br>: FD001 General Fund<br>ating Entity: OEMCA Medical Cente<br>nistration                                                                                                    | er                   | 3                             |  |
| Important: Users may also see Worker<br>Earning if the employee has an allowance<br>plan. Ignore this section.    |                                                                                                    | CART<br>AE C<br>Cost<br>Analy<br>Func<br>Fund<br>Oper-<br>Admi | S: CTZZZ Other - Non-AE Center -<br>enter<br>Center: CC01826 MCA Revenue C<br>tics & Support Services<br>tion Code: FC20545 VMG<br>: FD001 General Fund<br>ating Entity: OEMCA Medical Center<br>nistration | Non-<br>ycle         | 44.00%                        |  |
|                                                                                                    | ~                                                                                                    | ( v                                                            | iew All Costing Allocations                                                                                                    | 4                    |                               |  |

# workday. |

VUMC BUSINESS EDUCATION

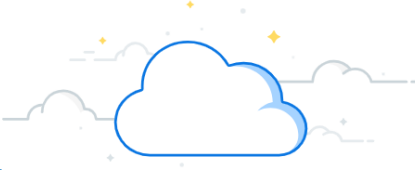

## Payroll Costing Allocation (PCA) - continued

In the example below, today is March 11th. The user is entering a Payroll Costing Allocation for the current pay period which starts March 1.

| Assign Costing Allocation<br>1. Click Maintain on the Costing Allocations tab to<br>display the Assign Costing Allocation window.                                                                                                    | 1 Maintain                                                                                                    |
|----------------------------------------------------------------------------------------------------|----------------------------------------------------------------------------------------------------|
| 2. In <b>Include Existing Allocations</b> , the default is today's date (current allocation). <u>If you are making a change to the current pay period only, do not change from the default date.</u> This section can be used to change the                                                                                         | Assign Costing Allocation                                                                                                    |
| <ul> <li>dates copied to an new allocation.</li> <li>3. Do <u>Not</u> use the Worker Costing Section. Leave blank.</li> <li>4. Enter the Effective Date for the new allocation. Note that this should be the <u>start</u> of the current or future pay period (or hire date for new hire). See additional datails below.</li> </ul> | Please enter the employee's name in the <u>Position</u><br><u>Restrictions field</u> to initiate the new costing allocation.<br>Include Existing Allocations |
| <ol> <li>5. Enter the employee's name in the <b>Position Restrictions</b> box. Note that you can also use the search.     </li> <li>6. Click <b>OK.</b></li> </ol>                                                                                                    | From 03/11/2025 E 2<br>To MM/DD/YYYY E<br>Worker Costing 3                                                                                                   |
|                                                                                                    | Worker     × Anita Knart (23456)       Position     IIII       Earning     IIIIIIIIIIIIIIIIIIIIIIIIIIIIIIIIIIII                                              |
| Effective Date:<br>Must be <u>start date</u> of current or future pay<br>period, or hire date<br>Current Pay Period:                                                                                                    | Position Restrictions Costing                                                                                                    |
| Non-Exempt (hourly) - two-week pay period,<br>click <u>here</u> for the pay calendar<br>Exempt—Current month                                                                                                    | Position Restrictions 5 IE<br>Cancel OK 6                                                                                                    |
| *For prior period adjustments (where payroll<br>is completed), see Payroll Accounting<br>Adjustment                                                                                                    |                                                                                                    |

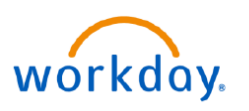

## **Payroll Costing Allocation (PCA) - continued**

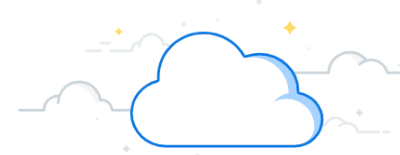

#### **Copy Existing Costing Allocation**

- 1. The **Start Date** will default to the first day of the existing costing allocation.
- Enter an End Date for the *current* allocation based on the Effective Date (top) entered in Step 4, page 4. (e.g., if the effective date is 3/1 for the new allocation, the end date for the current allocation would be 2/28)
   Important: Do Not check the copy box until after step #2

• \_\_\_\_ • • · · ·

- 3. Check the **Copy Costing Allocation** box to create a copy of the existing allocation.
- 4. A blue check mark will briefly appear.

**Important:** Do <u>Not</u> click the check box more than once even though the blue check mark has disappeared.

5. The start date has now been changed to the planned start date for the costing allocation you are creating.

| Assign Costi                                              | ng Allocati   | ion 🛱                                    |  |
|-----------------------------------------------------------|---------------|------------------------------------------|--|
| Please enter the                                          | employee's na | me in the <u>Position Restrictions f</u> |  |
| Costing Criteria                                          | I             |                                          |  |
| Effective Date                                            | 03/01/2025    | Ś                                        |  |
| Position Restrictions                                     | P00017494 Ma  | nager - Anita Knapp (0123456)            |  |
| Proposed Costing Allocations Existing Costing Allocations |               |                                          |  |
| (+) Add                                                   |               |                                          |  |
| 10/01/2024                                                | 02/28/2025    |                                          |  |
|                                                           |               | Copy Costing Allocation                  |  |
|                                                           | 1             | Start Date * 10/01/2024                  |  |
|                                                           | 2             | End Date 🕑 02/28/2025 💼                  |  |

| Copy Costing Allocation   |                         | Copy Costing Allocation |
|---------------------------|-------------------------|-------------------------|
| Start Date * 10/01/2023 💼 | Start Date * 10/01/2023 | Start Date * 03/01/2025 |
| End Date 3 02/28/2025 🛱   | End Date 🕜 02/28/2025 🛱 | End Date 3 MM/DD/YYYY   |
|                           |                         |                         |

#### Note:

There are two PCAs on this screen: the top is the current period and below is the closed period that is being copied. The current pay period is the only one that should be edited. Do not make changes to the PCA dated 10/1-2/28. To change allocations in a closed pay period, you will need to complete a Payroll Accounting Adjustment. If you change a closed period in this tool, it will not do anything.

| Click here to sort |            |
|--------------------|------------|
| 03/01/2025         | Ĭ          |
| 10/01/2023         | 02/28/2025 |
|                    |            |

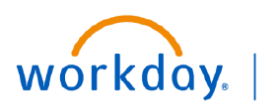

## Payroll Costing Allocation (PCA) - continued

#### **Edit New Costing Allocation and Submit**

VUMC

BUSINESS EDUCATION

- 1. The **Current Allocation** section will display with the new **Start Date** (3/01/25 in this example).
- 2. Do not enter an end date.
- Use the + or to add or remove rows. Note that adding a row will load with the default Cost Center information.
- **Important:** If you are adding a new funding source, add a new line. Do not make changes within an existing line for the new source. This will minimize the possibility of unintentional mismatched worktags. Starting with a new line and adding a driver worktag ensures that the related worktags populate correctly.

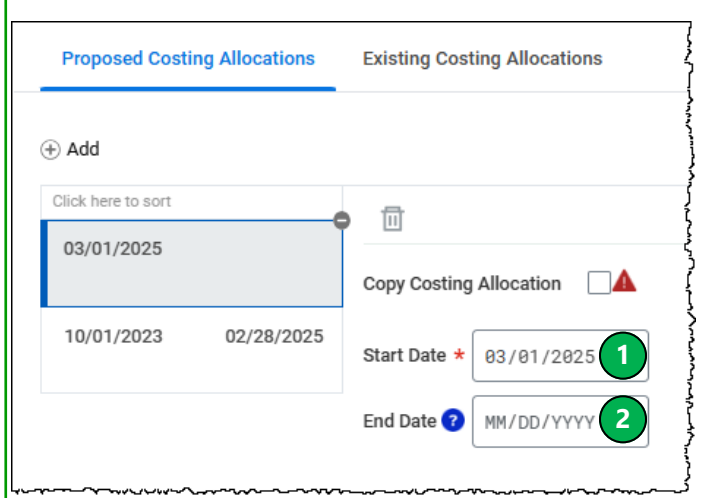

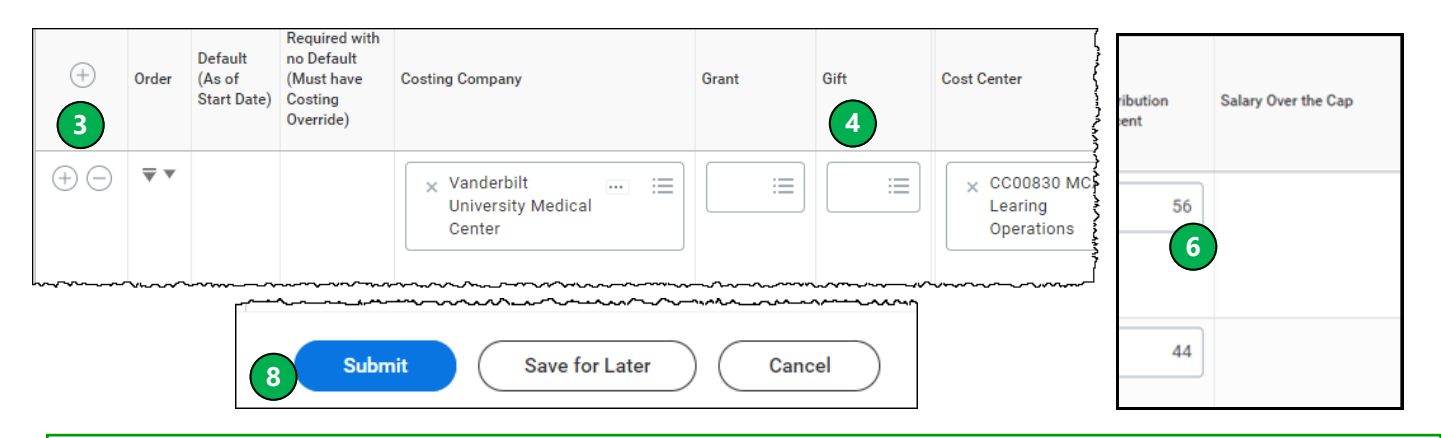

4. Changing any Driver Worktag (Grant, Gift, etc.) will update any Related Worktags.

**Important:** If you select an expired worktag, that % will charge to the employees default org assignment when payroll is processed and have to be corrected with a Payroll Accounting Adjustment.

- 5. Change any % allocations. Total must be 100%.
- 6. Double check that you have included all necessary worktags on each line. A grant must have a grant worktag, a program must have a program worktag, etc.
- 7. Include attachments and comments to clearly explain the change and to ensure it is not returned.
- **Important:** If you are unsure about what you are changing, stop to get more information to ensure it is correct. The goal is to successfully submit the PCA the first time so that it moves through the workflow without additional delays and work for you!
- 8. Click **Submit** to send for approval workflow.

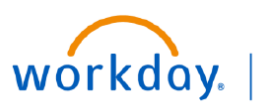

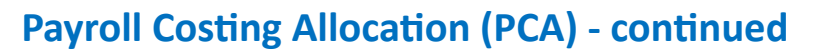

### Salary Cap

| Any distributio<br><b>Salary Over th</b><br>calculated.                                                                                                    | n charged t<br><b>e Cap</b> . Wor                                                                                                    | o a grant where a s<br>kday automatically                                                                                                    | sponsor imposed sa<br>calculates the por                                                                                                    | alary cap is appl<br>tion of salary u                                                                                                    | icable will be indicander and over salar                                                                                                    | ated in the column<br>y cap when payroll is                                                   |
|----------------------------------------------------------------------------------------------------|----------------------------------------------------------------------------------------------------|----------------------------------------------------------------------------------------------------|----------------------------------------------------------------------------------------------------|----------------------------------------------------------------------------------------------------|----------------------------------------------------------------------------------------------------|-----------------------------------------------------------------------------------------------|
| Important: The<br>over the ca                                                                                                    | salary ove<br>p, no salary                                                                                                    | r the cap is assigne<br>/ over the cap will                                                                                                    | d to the award wh<br>be calculated. How                                                                                                    | ere the grant is<br>ever, the <sup>1</sup> will                                                                                                    | attached. If the en still appear.                                                                                                    | nployee's salary is not                                                                       |
| <ol> <li>Default Co<br/>Costing All<br/>2. To enter th<br/>add a blan</li> <li>Enter the a</li> <li>Any amoun<br/>NOT</li> <li>Click Subr</li> </ol>                                                                                                    | sting Alloca<br>ocation Def<br>e default so<br>c row.<br>ppropriate<br>at entered c<br>E: If no defa<br>charge it<br>E: Any line a<br>that line,<br>hit. | tions for salary over<br>tails section.<br>Durce of funding to<br>worktags then clic<br>on the distribution<br>ault source of fundi<br>to the employee's<br>amount previously<br>click the 1 to op | er the cap funding of<br>where the calcula<br>k <b>Done</b> . Note that<br>line will display a n<br>ng is identified, Wo<br>default cost center<br>entered will overri<br>en the line entry ar | can be entered i<br>ted salary over<br>the default allow<br>number and will<br>prkday will still<br>r assignment.<br>ide the default<br>nd click— to de | in the <b>Salary Over t</b><br>the cap should be c<br>cation will display a<br>override the defau<br>calculate salary ove<br>entry. To apply the<br>lete the row. | the Cap Default<br>charged, click the + to<br>0.<br>It entry.<br>er the cap and<br>default to |
| Salary Over the Cap Default Costing Allocations 1 Use this grid to specify default allocations for Salary Over the Cap costing. To override the default Salary Over the Cap costing allocations, click the action button in the Salary Over the Cap column on the Costing Allocation Details grid and enter suballocation overrides. If you don't specify defaults on this grid or suballocation overrides from the Costing Allocation Details grid, then Workday uses the organizational defaults for payroll processing. |                                                                                                    |                                                                                                    |                                                                                                    |                                                                                                    |                                                                                                    |                                                                                               |
| Salary Over the Cap Defaul                                                                                                    | Costing Allocation Deta<br>Required with<br>ault no Default<br>of (Must have<br>rt Date) Costing<br>Override)                                            | ils 0 items Costing Company                                                                                                    | Gift                                                                                                    | Project                                                                                                    | Program                                                                                                    |                                                                                               |
|                                                                                                    | No Data                                                                                                    |                                                                                                    |                                                                                                    |                                                                                                    |                                                                                                    |                                                                                               |
| Cap Amount<br>1 am<br>① Order Defau<br>③ ① V V                                                                                                    | 25,700.00<br>(As of Start Data)<br>(As of Start Data)<br>Overside)                                                                                       | nh<br>Costing Company<br>Xanderbit<br>University<br>University<br>University                                                                                                    | Priject                                                                                                    | Proyum                                                                                                    | Cost Center<br>Additional Worktage                                                                                                    | •<br>Distribution<br>Percent<br>Salary Over the Cap                                           |

5

Submit

Save for Later

Cancel

E CARTS: CTRFG Research -Federal - Grant

Done

Function Code:
 FC18081
 Instruction and
 Departmental
 Research Sponsored
 Training

× CARTS: CTRFG Research -Federal - Grant

× Function Code: FC19019

:=

.....

.....

3

5

0

4

1

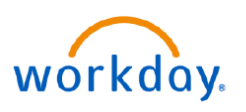

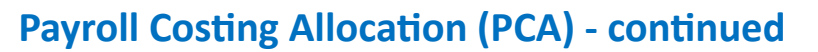

#### Salary Cap

- 1. Any distribution charged to a grant where a sponsor imposed salary cap is applicable will be indicated in the column **Salary Over the Cap**. Workday automatically calculates the portion of salary under and over salary cap when payroll is calculated.
- **Important:** The salary over the cap is assigned to the award where the grant is attached. If the employee's salary is not over the cap, no salary over the cap will be calculated. However, the <sup>1</sup> will still appear.
- 2. To override the default source of funding and enter where the calculated salary over the cap should be charged, click the number 1.
- **Important:** If no source of funding is identified, Workday will still calculate salary over the cap and apply the default allocation that has been set. If no default SOC is set, Workday will charge it to the employee's default cost center assignment.

**Important:** Workday does not currently support use of grant worktags to pay salary over the cap costs; in the subprocess you must identify a gift, project, program or cost center. The corresponding related worktags will automatically populate. VU grants require the use of the program worktag in salary over the cap.

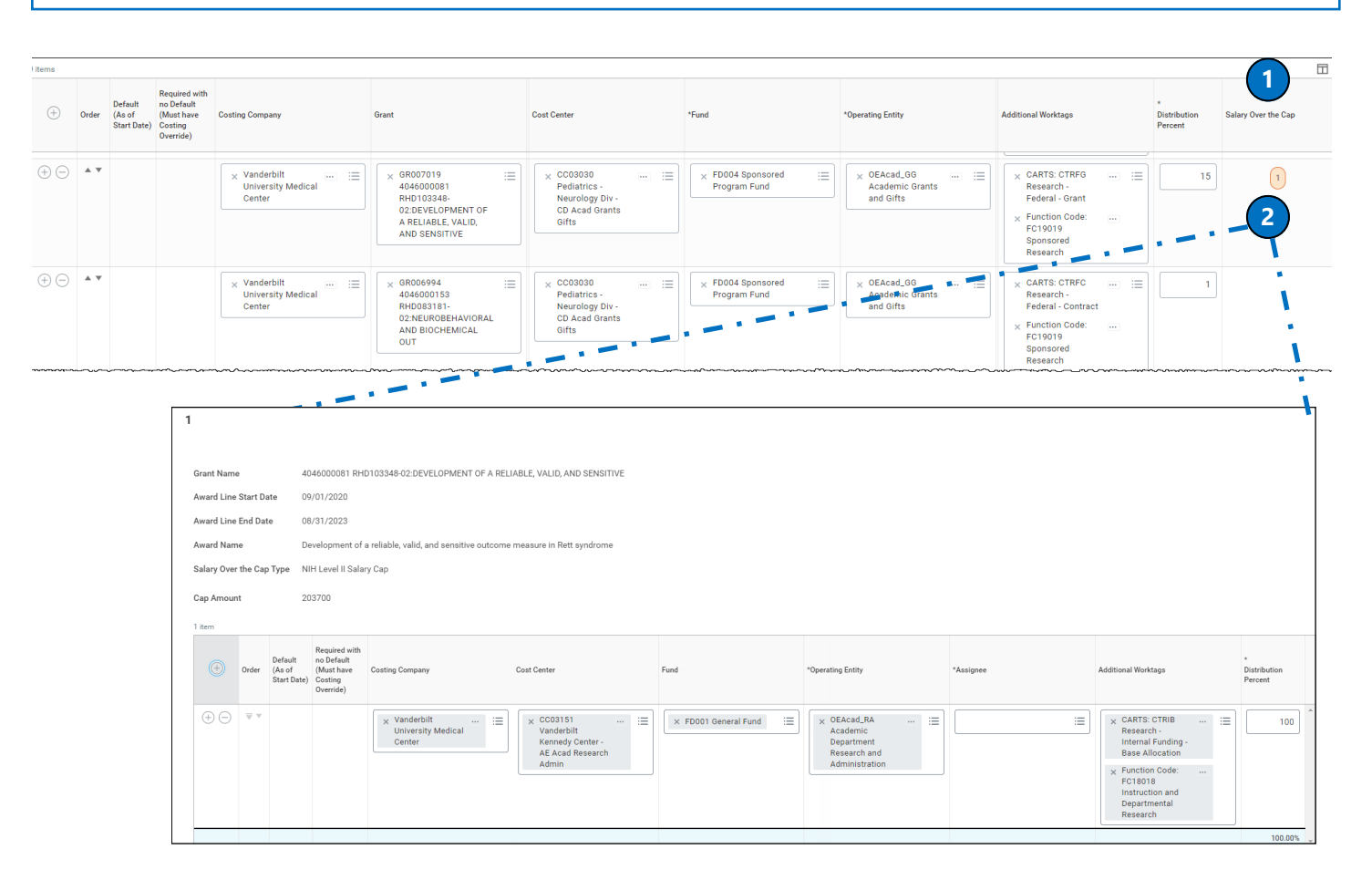

For more detailed information on Salary Over the Cap and PCAs, see WDRG-300 Salary Over the Cap